## Version 18 Conversion Instructions for Converting Tabs3 & PracticeMaster Version 17 Software

This document provides instructions for converting Tabs3 Billing, PracticeMaster, and Tabs3 Financial Software to Version 18. Read through these instructions entirely before proceeding. Please call your local reseller or consultant, or call Technical Support at (402) 419-2210 if you have any questions regarding this update.

## **Important Notes**

Be sure to allow adequate time to perform the conversion. If running on a network, we strongly recommend running the conversion at the server for performance reasons. When installing, you must have Administrator rights.

**Previous Versions:** Previous versions of the programs will no longer be accessible once the conversion has been completed. Furthermore, once your data has been converted, it cannot be reverted to the previous version. You will be instructed to make backups in the following procedures.

**Platinum Note:** There are multiple "Platinum Notes" in these conversion instructions that only apply to firms using the Platinum version of Tabs3 and PracticeMaster. The Platinum versions have a 90000 series serial number.

**Third Party Integration:** Knowledge Base article <u>R11657</u>, Third Party Integration Requirements, includes details regarding which third party software versions integrate with Version 18.

**Credit Card Processing Note**: TSYS Merchant Solutions has notified us that they are changing technology for processing credit card payments. PayFuse will be shut down effective December 31, 2015. The replacement credit card payment processing solution, ProPay (a TSYS company), will only integrate with Tabs3 Version 18. TSYS has already transitioned all PayFuse accounts used with Tabs3 over to ProPay accounts. The first time you process a credit card transaction in Version 18 Tabs3 or TAS, you will be asked to review and accept ProPay's Terms of Service. If you accept, you will be able to process a payment immediately. Credit card readers used with PayFuse are not compatible with ProPay. To order a card reader that is compatible with ProPay, please visit <a href="http://link2cart.com/apvofc">http://link2cart.com/apvofc</a>. TSYS previously notified all firms with PayFuse merchant accounts of this switchover.

**Converting Older Versions:** If you are converting software from a version older than Version 17, you will need to first convert to Version 17 using separate conversion instructions for older versions. Instructions on how to do this can be found in our Knowledge Base at support.Tabs3.com.

| Step | Task                                                                   | Detailed Instructions                                                                                                    | Notes                                                                                                    |
|------|------------------------------------------------------------------------|----------------------------------------------------------------------------------------------------|----------------------------------------------------------------------------------------------------|
| 1.   | Preparation for Conversion                                             |                                                                                                    |                                                                                                    |
|      | a. Write down the<br>Current Working<br>Directory and<br>Serial Number | Version 18 must be installed to the same location as Version 17.<br>To find the location, start any Tabs3 software program. From the<br><b>Help</b> menu, select the <b>About</b> menu option. Write down the<br>Current Working Directory and software Serial Number in the<br>space below. You will need the Serial Number when you<br>download the software. | Note: Perform this step on the<br>computer from which you will be<br>installing.<br>Platinum Note: Perform this step<br>at the server. |
|      | Current Working Directory:<br>Serial Number:                           |                                                                                                    |                                                                                                    |
|      | b. Tabs3 Device<br>Interface program                                   | If you use the Tabs3 Device Interface cost recovery program,<br>merge all data from these programs <b>before</b> proceeding with the<br>conversion.                                                                                                    |                                                                                                    |

| Step | Task                                                                                                    | Detailed Instructions                                                                                                    | Notes                                                                                                    |
|------|----------------------------------------------------------------------------------------------------|----------------------------------------------------------------------------------------------------|----------------------------------------------------------------------------------------------------|
|      | c. Tabs3 Remote                                                                                                    | If using Tabs3 Remote, do the following for <b>all</b> workstations using Tabs3 Remote.                                                                                                    |                                                                                                    |
|      |                                                                                                    | <ol> <li>Merge any data files created by Tabs3 Remote.</li> <li>Print and delete remote entry verification lists.</li> <li>After deleting the verification lists from within the Tabs3<br/>Remote software, manually delete the following files from the<br/>remote workstation using Windows Explorer: R3FEEVER.DAT,<br/>R3FEEVER.IDX, R3CSTVER.DAT, and R3CSTVER.IDX.</li> <li>Make sure the remote site does not perform data entry until<br/>it has been updated to Version 18.</li> </ol>                                                                                                    |                                                                                                    |
|      | d. Run Data File<br>Integrity Checks                                                                                                    | Run the Data File Integrity Check for all programs to make sure<br>that the data being converted is error-free before proceeding                                                                                                    | <b>Tip:</b> Use the check boxes on the left to track your progress.                                                                                                    |
|      | <ul> <li>Tabs3 Billing</li> <li>Tabs3 Archive Check</li> <li>PracticeMaster</li> <li>APS</li> <li>TAS</li> <li>GLS</li> <li>GLS - Other Clients</li> </ul> | <ol> <li>Run the Data File Integrity Check program for <i>all</i> programs on<br/>the left with the <b>Read Only</b> check box cleared (<i>i.e., Tabs3</i><br/><i>Billing, PracticeMaster, GLS, APS, TAS</i>).</li> <li>If converting Tabs3 Billing, also run the Tabs3 Archive Data<br/>Integrity Check.</li> <li>If converting GLS and you have more than one GLS client (i.e.,<br/>set of books), be sure to run the Data File Integrity Check for<br/><i>each</i> GLS client.</li> </ol>                                                                                                    | <b>Note:</b> There is no Data File<br>Integrity Check in System<br>Configuration.                                                                                                    |
|      |                                                                                                    | Proceed only when there are no errors.                                                                                                    |                                                                                                    |
|      | e. Close Programs                                                                                                    | Close all of the following programs that your firm uses before<br>starting the conversion: System Configuration, Tabs3 Billing,<br>PracticeMaster, GLS, APS, TAS, and Taskbill.<br>Be sure to close all of the above programs on the <i>server</i> and <i>all</i><br><i>workstations</i> . You can verify that the programs are closed on all<br>workstations by viewing an Active User List for all users ( <i>View  </i><br><i>Active User List</i> ). After viewing the list, close the program used<br>to view the Active User List.                                                                                                    | Important: Make sure that none<br>of these programs are started on<br>the server or any workstation<br>until after the conversion is<br>complete.                                                                                                    |
|      |                                                                                                    | Be sure to also disable any third-party backup software that may<br>be scheduled to perform a backup while you are converting.                                                                                                    |                                                                                                    |
|      | f. Back Up the<br>Current Working<br>Directory                                                                                                    | <ul> <li>We recommend making a quick temporary backup of the entire Current Working Directory.</li> <li>Using My Computer or Windows Explorer (i.e., right-click the Windows Start menu and select <b>Open Windows Explorer</b>), browse to the Current Working Directory (as noted previously in step 1a). Right-click the directory and select <b>Copy</b>. Then, right-click on the drive letter where you want to store the temporary copy and select <b>Paste</b>.</li> <li>Alternatively, you can use a third-party backup program of your choice.</li> <li><b>Platinum Note:</b> Be sure to manually stop the STI Server and STI Director services before making this backup to avoid sharing violations.</li> </ul> | By making a temporary backup of<br>this folder, all program files and<br>data files are included. This<br>temporary backup provides<br>redundancy as well as a more<br>efficient restore point than the<br>data-only backup performed<br>during the conversion.<br>You can select <b>Properties</b> from<br>the right-click menu if you want to<br>determine how much disk space is<br>required. |

| Step | Task                                                                                                    | Detailed Instructions                                                                                                    | Notes                                                                                                    |
|------|----------------------------------------------------------------------------------------------------|----------------------------------------------------------------------------------------------------|----------------------------------------------------------------------------------------------------|
| 2.   | Install and Convert                                                                                                    |                                                                                                    |                                                                                                    |
|      | a. Install Programs                                                                                                    | Download the software from our download page and follow the instructions to install the program files to the Version 17 Current Working Directory.                                                                                                    | <b>Note:</b> You must have<br>Administrator privileges when<br>installing the software.                                                                                                    |
|      |                                                                                                    | www.tabs3.com/support/update/v18upd.html<br>Note: Make sure you enter the Current Working Directory you<br>wrote down in step 1a.                                                                                                    | <b>Platinum Note:</b> You must perform this installation at the server.                                                                                                    |
|      | b. Begin Data<br>Conversion                                                                                                    | The Data Conversion will be started automatically once the Tabs3 program installer is completed. Follow the directions given in each conversion screen to begin the process.                                                                                                    | The Data Conversion program is named STCONV18.EXE.                                                                                                    |
|      | c. Conversion                                                                                                    | As part of the conversion, a backup of the data files will be made.<br>Once the backup completes, the conversion will automatically<br>begin.                                                                                                    |                                                                                                    |
|      | d. Conversion<br>Complete                                                                                                    | Once the conversion has completed, the message "Conversion<br>complete" will be displayed. After reading any messages, click<br><b>Close</b> to close the conversion program window.<br><b>PracticeMaster Note:</b> If your firm uses PracticeMaster on the<br>Platinum SQL version, a message may be displayed indicating<br>that the search indexes need to be rebuilt. Procedures to rebuild<br>indexes are provided later in this document ( <i>step 2g</i> ). |                                                                                                    |
|      | e. Review Log Files                                                                                                    | If the conversion encountered any unusual situations in your<br>data set, you will be asked to open the log file to view messages.<br>Information regarding the various messages in this log file can be<br>found in Knowledge Base article <u>R11651</u> , STCONV18.LOG<br>Information.                                                                                                    | <b>Note:</b> The log file is named<br>STCONV18.LOG. Log files are<br>written to the Current Working<br>Directory.                                                                                                    |
|      | <ul> <li>f. Run Data File<br/>Integrity Checks</li> <li>Tabs3 Billing</li> <li>Tabs3 Archive Check</li> <li>PracticeMaster</li> <li>APS</li> <li>TAS</li> <li>GLS</li> <li>GLS - Other Clients</li> </ul> | Run the Data File Integrity Check program for <b>all</b> systems with the<br><b>Read Only</b> check box cleared ( <b>Utilities   Data File Integrity</b><br><b>Check</b> ). If you converted Tabs3 Billing, also run the Tabs3 Archive<br>Data Integrity Check. If you converted GLS, run the Data File<br>Integrity Check for <b>each</b> GLS client.                                                                                                    | Because additional integrity checks<br>have been added to Version 18, it<br>is not uncommon to encounter<br>integrity check errors after<br>converting to Version 18. If the<br>Data File Integrity Check has<br>errors, please see Knowledge Base<br>Article <u>R11653</u> for information on<br>resolving any errors. |
|      | g. Rebuild Search<br>Indexes in<br>PracticeMaster                                                                                                    | If your firm is using the Platinum SQL version <b>and</b> you enabled e<br>you will be prompted to rebuild PracticeMaster search indexes<br>rebuild search indexes can be found in <u>R11649</u> , Version 18 Post                                                                                                    | encryption during this conversion,<br>. Step-by-step procedures to<br>t Conversion Instructions.                                                                                                    |

| Step | Task                           | Detailed Instructions                                                                                                    | Notes                                                                                                    |
|------|--------------------------------|----------------------------------------------------------------------------------------------------|----------------------------------------------------------------------------------------------------|
| 3.   | Workstation Installation       |                                                                                                    |                                                                                                    |
|      | a. Workstation<br>Installation | Now that Version 18 is installed on the server, any workstations<br>with Version 17 installed will automatically update to Version 18<br>when a Tabs3/PracticeMaster application is launched.                                                                                                    |                                                                                                    |
|      |                                | For any <b>new</b> workstations that will access the Tabs3/PracticeMaste perform the following.                                                                                                    | er applications, you will need to                                                                                                    |
|      |                                | <ol> <li>Browse to the Current Working Directory on the server and run</li> <li>SETUP.EXE will launch a local setup wizard. Follow the direction installation.</li> </ol>                                                                                                    | SETUP.EXE.<br>ns to complete the workstation                                                                                                    |
|      |                                | Important: When running SETUP.EXE, you must have Administrator rights.                                                                                                    |                                                                                                    |
|      | b. Tabs3 Remote                | <ol> <li>To update Tabs3 Remote to Version 18, run the installer on <i>each</i> workstation that uses Tabs3 Remote.</li> <li>Once the installation is complete and before you start Tabs3 Remote, create new Tabs3 Remote validation files using the main Tabs3 computer and then transfer the validation files (R3*.*) to <i>each</i> computer that uses Tabs3 Remote.</li> <li>Make sure Tabs3 Remote Version 17 data files are merged before adding Tabs3 Remote Version 18 transactions. Also make sure new validation files are present before starting Tabs3 Remote Version 18. Otherwise, errors will occur.</li> </ol>                                                                                                    |                                                                                                    |
|      | c. Platinum SQL<br>Drivers     | <ol> <li>From each workstation, select Start / Control Panel /<br/>Programs and Features.</li> <li>a. To uninstall the 32-bit driver, select "FairCom c-treeACE<br/>ODBC Driver x.x." from the list (where x.x.x represents<br/>the version such as 10.1.2) and click Uninstall. Click Yes<br/>when prompted to confirm.</li> <li>b. To uninstall the 64-bit driver, select "FairCom c-treeACE<br/>ODBC Driver" from the list and click Uninstall. Click Yes<br/>when prompted to confirm.</li> <li>2. Access the Current Working Directory on the server.</li> <li>3. Open the SQL_ODBC folder in the Current Working Directory.</li> <li>a. Double-click ODBC_SQL_32.msi and proceed with the<br/>installation. When the installation is complete, click<br/>Finish.</li> <li>b. Double-click ODBC_SQL_64.msi and proceed with the<br/>installation (64-bit operating systems only). When the<br/>installation is complete, click Finish.</li> </ol> | If you are using the ODBC drivers<br>included with the Platinum SQL<br>software, you must uninstall and<br>then reinstall both the 32-bit and<br>64-bit ctreeACE ODBC drivers,<br>which are updated during the<br>Version 18 installation.<br>The updated installers are located<br>in the <b>SQL_ODBC</b> folder in the<br>Current Working Directory. |

| Step | Task                          | Detailed Instructions                                                                                                    | Notes                                                                                                    |  |
|------|-------------------------------|----------------------------------------------------------------------------------------------------|----------------------------------------------------------------------------------------------------|--|
| 4.   | Finishing Touches             |                                                                                                    |                                                                                                    |  |
|      | a. Conversion Details         | <ul> <li>The following Knowledge Base articles include additional informat new features in Version 18. Review this information before using the R11649 – Version 18 Post Conversion Information IMPORTAL</li> <li>R11646 – Version 18 Information &amp; Resources</li> <li>Notes for IT Professionals</li> <li>If you are an IT professional performing the conversion for review the above articles for IT-related information, and the Office Administrator/primary software user.</li> <li>If you disabled any third-party backup software in step 1e, conversion has completed successfully.</li> </ul> | ion regarding the conversion and<br>ne software.<br><b>NT</b><br>a firm, we recommend that you<br>en provide the articles to the firm's<br>be sure to enable it again once the |  |
|      | b. Ready to Use<br>Version 18 | Once you have reviewed the Knowledge Base articles in the previo<br>using Tabs3 Version 18.                                                                                                    | us step, you are ready to begin                                                                                                    |  |

Last updated: Tuesday, January 2, 2018

Copyright © 2015-2018, Software Technology, LLC, Maker of Tabs3® & PracticeMaster®, All Rights Reserved